#### Problém se Zobrazením na Win 7

Pro zobrazení a ovládání kamery / DVR pro **Internet Explorer**, je nutné nainstalovat **ActiveX** prvky do vašeho webového prohlížeče. Nicméně, Win 7 se nastaví na vyšší stupeň zabezpečení před všemi instalovanými ActiveX prvky. Zkoušejte to prosím, postupně, od prvního bodu uvedeno níže v návodu.

### 1. Na PC musíte být přihlášeni jako Administrátor

#### 2. Nejnižší úroveň zabezpečení uživatelského účtu:

Start - Ovládací panely - Uživatelské účty - Změna nastavení nástroje Řízení uživatelských účtů – Nikdy neupozorňovat - OK

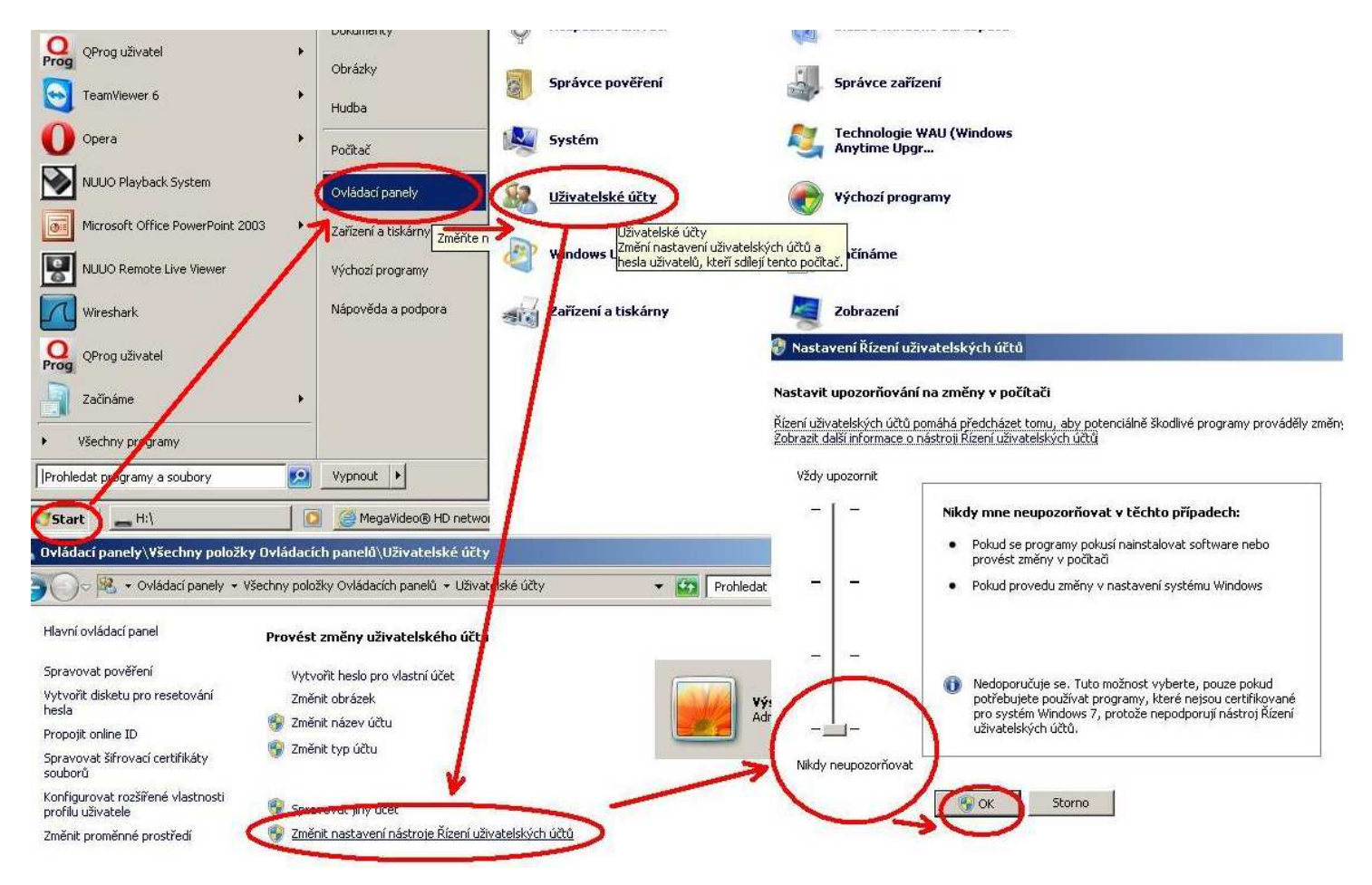

#### 3. Znovu nainstalovat ActiveX souborů:

Odstranění souvisejících ActiveX souborů nainstalovaných před touto instalací (souboru začínal AVC\_AX, ve složce C: \ WINDOWS \ system32). Po dalším spojení se tyto prvky naistalují znovu

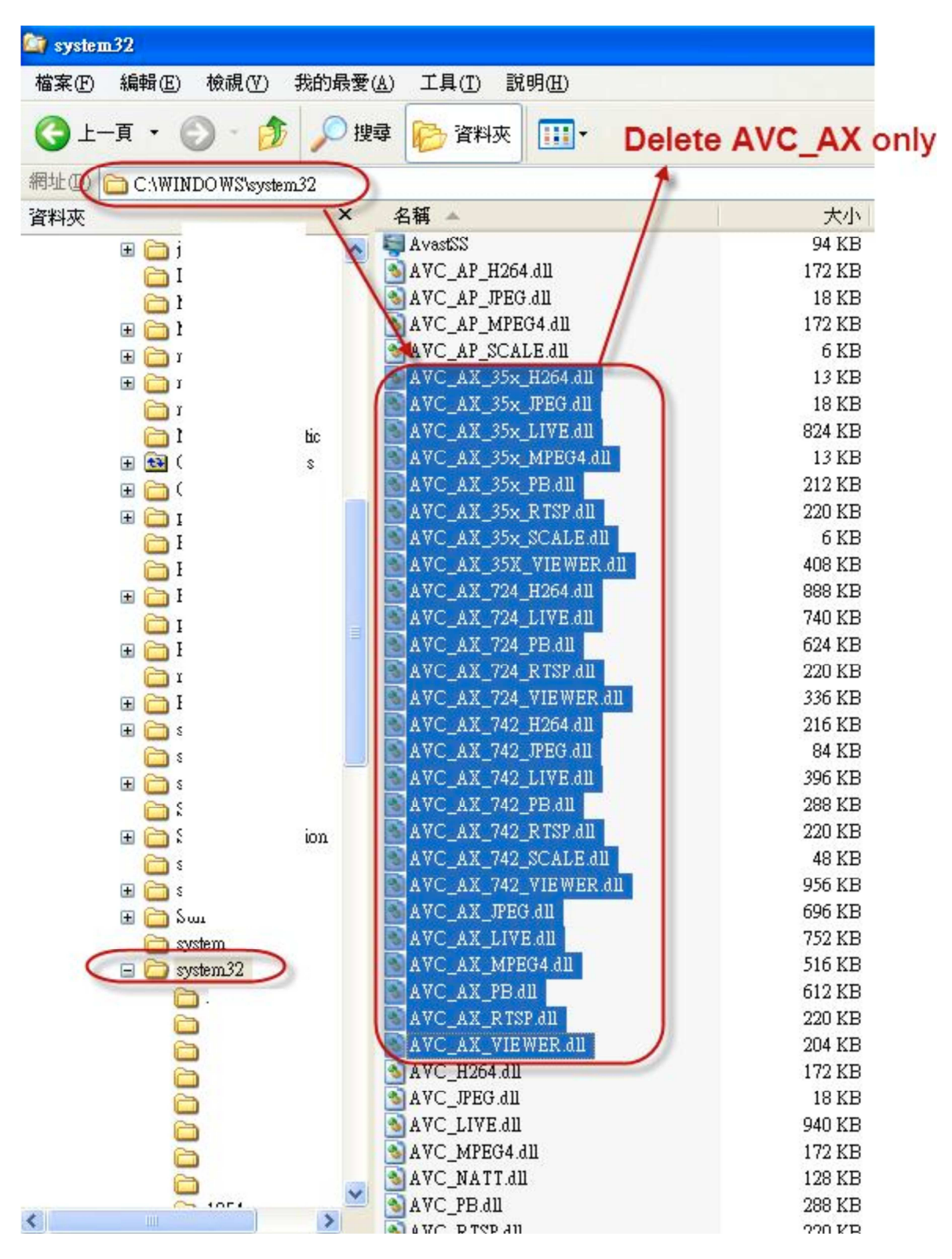

#### 4. Ukončení antivirového softwaru:

Antivirový software může blokovat tuto aplikaci na vašem počítači, jako je AVAST, NOD32 a Kaspersky. Zavřete antivirový software a zkuste se přihlásit k vašemu přístroji.

# 5. Změna nastavení v aplikaci Internet Explorer umožňující instalaci ActiveX. Kroky níže:

- (1) Otevřete Internet Explorer
- (2) Klikněte nahoře na Nástroje → Možnosti
- (3) Vyberte karta Zabezpečení
- (4) Klepněte vlevo dole na Vlastní úroveň
- (5) Ve druhém odstavci jsou prvky ActiveX , je jich tam cca 12, dejte je **všechny** na **Povolit**. Klepněte na tlačítko **OK**.
- (6) V varovné okno s výzvou "Jste si jisti, že chcete změnit nastavení zabezpečení v této oblasti?" Klepněte
- na tlačítko **Ano**.
- (7) Klepněte na tlačítko **Použít** a potom na tlačítko **OK**.

| C http://www.viakom.cz/                                                                                                    | SOTOR CCTV - Windows Internet Explorer                                                                                                    |
|----------------------------------------------------------------------------------------------------|----------------------------------------------------------------------------------------------------|
| Soubor Úpravy Zobrazit Oblibené položky Nástroje Ná                                                                                                    | pověda                                                                                                    |
| 🙀 Oblibené položky 🛛 🏅 Kamerové systémy   VIAKOM - DOVO.                                                                                                    | ZCE A DISTRIBU                                                                                                    |
| dožnosti Internetu                                                                                                    | 🕜 🔯 🛙 Nastavení zabezpečení - zóna důvěryhodných serverů 🛛 🛛 🔀                                                                                                    |
| Připojení Programy Upře                                                                                                    | esnit Nastavení                                                                                                    |
| Obecne       Cabezpecení       Osobni udaje         Vyberte zónu k zobrazení nebo změně nastavení zabezpečení.       Internet       Místní intranet       Důvěryhodné         Internet       Místní intranet       Důvěryhodné       Servery       Servery s         Důvěryhodné servery       Tato zóna obsahuje weby, kterým       Server       Server         Máthy Zabezpečení této zóny       Vtéto zóně jsou weby.       Server         Úroveň zabezpečení této zóny       Povolené úrovně pro tuto zónu: Všechny       Server, výzvu.         -       -       Střední       -         -       -       -       -         -       -       -       -         -       -       -       -         -       -       -       -         -       -       -       -         -       -       -       -         -       -       -       -         -       -       -       -         -       -       -       -         -       -       -       -         -       -       -       -         -       -       -       -         -       -       - | Obsah       Ovládací prvky ActiveX a moduly plug-in         Automatické dotazování bro ovládací prvky ActiveX         Povolit         Zakázat         Chování skriptů a binárních souborů         Povolit         Schválení správcem         Zakázat         Ovládací prvky ActiveX inicializace a skriptu nejsou označeny         Dotázat se         Povolit         Zakázat         Povolit         Zakázat         Povolit         Zakázat         Povolit         Zakázat         Povolit         Zakázat         Povolit         Zakázat         Povolit         Zakázat         Povolit         Zakázat         Povolit         Zakázat         Povolit         Zakázat         Povolit         Zakázat         Povolit         Zakázat         Povolit         Vašána nastavení se projeví po restartování aplikace Internet         Obnovit: vlastní mastavení         Obnovit:         Střední (výchozí)         OK |

po spojení a zobrazení, když už je vše v pořádku vrátit zabezpečení, tj.:

v IE Nástroje - Možnosti Internetu - Zabezpečení - Důvěryhodné servery dole vedle tlačítka Vlastní úroveň - **Výchozí úroveň** 

## 6. Přidej svůj odkaz do Důvěryhodných serverů v Internet Exploreru:

- (1) Otevřete Internet Explorer
- (2) Klikněte na Nástroje → Možnosti
- (3) Vyberte karta Zabezpečení
- (4) Vyberte Důvěryhodné servery a klepněte na Servery
- (5) Zadejte odkaz na zařízení do prvního okna napište http://(IP adresa z vnitrní síte)

dát Přidat (odškrtnout dole https) tím se přidá do dolního okna

| Kamerové systémy   VIAKOM - DOVOZCE A DISTRIBUTOR CC                                                                                                    | TV - Windows Internet Explorer                                                                                             |
|----------------------------------------------------------------------------------------------------|----------------------------------------------------------------------------------------------------|
| () C http://www.viakom.cz/                                                                                                    |                                                                                                    |
| Soubor Úpravy Zobrazit Oblibené položky Nástroje Nápověda                                                                                                    |                                                                                                    |
| 🔆 Oblíbené položky 🧹 Kamerové systémy   VIAKOM - DOVOZCE A DISTR                                                                                                    | IBU                                                                                                    |
| Vožnosti Internetu 🔹 👔                                                                                                    | 🖌 Důvěryhodné servery 🛛 🔯                                                                                                  |
| Připojení Programy Upřesnit<br>Obecné Zabezpečení Osobní údaje Obsah                                                                                                    | V této zóně můžete přidávat a odebírat weby. Všechny weby v<br>této zóně budou používat nastavení zabezpečení této zóny.   |
| Vyberte zónu k zobrazení nebo změně nastavení zabezpečení.<br>Internet Místní intranet Důvěryhodné<br>servery Somezen<br>Důvěřyhodné servery<br>Tato zóna obsahuje weby, kterým<br>důvěřujete, že nepoškodí váš počítač<br>ani souhory | Přidat tento web k zóně:<br>Webové servery:<br>http://192.168.1.105<br>Proprij Www.viakom.c2;<br>Odebrat                   |
| V této zóně jsou weby.                                                                                                    |                                                                                                    |
| Úroveň zabezpečení této zóny                                                                                                    | Preadovat overeni vsech serveru v teto zone serverem (https:)                                                              |
| <ul> <li>Střední</li> <li>Před stažením potenciálně nebezpečného obsahu zobrazí</li> <li>výzvu,</li> <li>Nepodepsané ovládací prvky ActiveX nebudou staženy.</li> </ul>                                                                | Zavřit<br>VC57E-WDR                                                                                                    |
|                                                                                                    | 3 4 5 6 7 8 1 2 3 4 5 6 7                                                                                                  |
| Vlastní úroveň Výchozí úroveň<br>Obnovit výchozí úroveň všech zón                                                                                                    | Z KAMERA                                                                                                    |
| OK Storno Použit                                                                                                    | í IR PTZ kamera s plným 360° záběrem<br>° nekonečný PAN / TILT pohyb<br>řísvit - 50 metrů<br>pmatická regulace jasu IR LED |